# Reports help guide

# **Filespire**

School summary dashboard series Key Stage 1 - April 2019

### Contents

#### Introduction to the KS1 school summary dashboard FFT Aspire

The following help files provide a quick overview of the Key Stage 1 school summary dashboard reports currently available within FFT Aspire (July 2018).

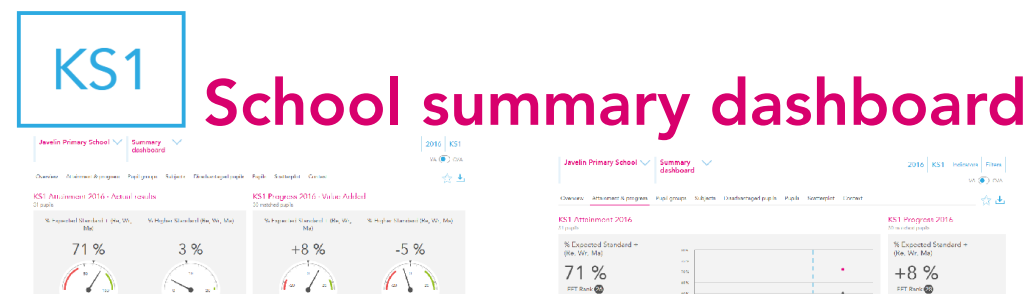

| and any (0.0%) 4                      |                                                                                  |   | 100 mg - (106 A                                               |
|---------------------------------------|----------------------------------------------------------------------------------|---|---------------------------------------------------------------|
| S1 higher and lower performin         | g pupil groups 2016                                                              |   |                                                               |
|                                       | Eigher performing                                                                |   | ower performing                                               |
| Overall as linearcent<br>part program | Middle entainere (10)<br>Friet kongunge niet konglich (2)<br>Konse etkennere (9) |   | Kylen stainen (55)<br>HSMD9<br>M (mind Gynend (5)             |
| KS1 reading addressment               | Losser ettniheer (P)<br>Ner FOM (n her é year) (P1)<br>Védia (P3)                | 1 | Nd (in last dispanse) (9)<br>Ighan attai nass (11)<br>PSM (5) |
| KS1 writing achievement               | Middle ettainers (10)<br>Linst lenguage not Linglish (7)                         |   | igher otte nors (11)<br>L'envele (15)                         |

**Overview** Self-evaluation summary dashboard

| Owners                               | Atta opent N progress                                                                                                | Pupil groups - Subj              | ern Disaformpel p   | ph Paph Some                | plet Cornet |                                                                                                    |
|--------------------------------------|----------------------------------------------------------------------------------------------------|----------------------------------|---------------------|-----------------------------|-------------|----------------------------------------------------------------------------------------------------|
| KS1 Attn<br>At popts                 | inmont 2016                                                                                                    |                                  |                     |                             |             | KS1 Program 2016<br>Minuted paper                                                                                                    |
| N Deper<br>(Re. Wr.<br>71<br>FFT Ran | nod Standerd +<br>Me)<br>&<br>&<br>&<br>&<br>&<br>&<br>&<br>&<br>&<br>&<br>&<br>&<br>&<br>&<br>&<br>&<br>&<br>&<br>& | 85<br>65<br>85<br>87<br>87<br>87 | 1<br>1914 - Tarféer | Pite<br>1 - Pitelent Averge |             | % Excepted Standard +           (%e. Wr. Me)           ETT Runk @           (xx)         (xx)           (xx)         (xx)           (xx)         (xx)           (xx)         (xx)           (xx)         (xx)           (xx)         (xx)           (xx)         (xx)           (xx)         (xx) |
| Silipho<br>Wr. May<br>3 %            | r Standard (Re,                                                                                                    | 35                               |                     |                             | •           | % Higher Standard (Re,<br>Wr, Ma)<br>-5 %                                                                                                    |
| 100 10                               | in at the return                                                                                                    |                                  | SET C               | 2010<br>- Takinal Anarga    | 274         |                                                                                                    |

Attainment & progress

Self-evaluation summary dashboard (2 pages)

| Javelin           | Primary 3                  | ichool 🗸              | Summary<br>dashboan      | · ~                          |                                        |                                  |                                         | 2016 KS1 Helesto<br>W () 0                             |
|-------------------|----------------------------|-----------------------|--------------------------|------------------------------|----------------------------------------|----------------------------------|-----------------------------------------|--------------------------------------------------------|
| Owniew            | Anteinen                   | A progress            | Pupilgroups              | Subject Diosha               | engedaapte haak                        | Stamaplet Con                    | 14.7                                    |                                                        |
| cS1 Pup           | l groups                   | portorma              | nco 2016                 |                              |                                        |                                  | KS1 Program 201                         | 6                                                      |
|                   |                            |                       | Actual r                 | esuits                       | Pupil p                                | rogress                          | Pa                                      | oil progress                                           |
|                   |                            | Fight TELLS<br>(Bach) | nted Blanderd #<br>c Nig | Scholar Sandard<br>Pac Webbe | N Departed Standard #<br>(Sec.Wr. 164) | N (Refer Dandard<br>(Ref Wic No) | - false as befaue fore<br>'3 topooled b | na abla o shou dea le da cha<br>landard 1 (Nc, Wi, Mc) |
| summery           | A Paper                    | 23                    | 21.55                    | 3.75                         | -15                                    | A.9                              |                                         |                                                        |
|                   | Nate                       | 10                    | 10.55                    | a 75                         | 12.6                                   | -0.%                             | (RINIDE INSTOR                          |                                                        |
|                   | hornin                     | 10                    | 87.5                     | 0.95                         | -55                                    | 55                               |                                         |                                                        |
|                   | ilighter<br>Albibert       |                       | 41.5                     | 25                           | -15                                    | 45                               | 30000                                   |                                                        |
| Max<br>Allainment | NLLA:                      | 10                    | 100.56                   | 15                           | -27.9                                  | 5.9                              | 32 Deckey age by Mr.                    |                                                        |
|                   | Lower<br>All Associations  | ٠                     | 22.55                    | 15                           | 12.53                                  | 15                               | Constant Profession Systems             |                                                        |
| гара              | CSM (in Red.<br>Argumed    | ۴                     | 88                       | 0.5                          | 15                                     | 15                               | 19,004                                  |                                                        |
| President .       | NULTOV DE<br>Teac O your Q | 22                    | 77 %                     | 276                          | -12.3                                  | -07                              |                                         | 1 E 1                                                  |
|                   | CSM .                      | 0                     | 20 %                     | 0.5                          | -17.33                                 | -01                              | 20 0112                                 |                                                        |
|                   | Net FSV                    | 26                    | 80.85                    | 4.95                         | -7.8                                   | -5.%                             | 17436-515                               |                                                        |
|                   | ren<br>Suppers             | 1                     | 105                      | 8.6                          | -73                                    | -03                              |                                         | - E                                                    |
| SPN Group         | PRECIPIAN                  | 1.0                   | 10%                      | 11                           |                                        | -036                             | down har s                              |                                                        |
|                   | N-9.8                      | 24                    | 14.95                    | 3%                           | -25                                    | 55                               |                                         |                                                        |
|                   | Cast Internet              | 0                     | 20.%                     | 0.5                          | 22                                     | 23                               | 30,1-4,194                              |                                                        |
| 141               |                            |                       |                          |                              |                                        |                                  | 35 Deade                                |                                                        |

Pupil groups Self-evaluation summary dashboard

| Jacobie Princery School       | dash      | board            |                   |               |             |          | 2016 KS1 (18<br>(4.)(5)                                     |
|-------------------------------|-----------|------------------|-------------------|---------------|-------------|----------|-------------------------------------------------------------|
| Concentral Americana Species  | w. Poplar | nope <u>23</u> 2 | internet internet | diversioned p | en he       | k Scener | plan Chinese St                                             |
| KS1 subject performanc        | o 2016    |                  |                   |               |             |          |                                                             |
|                               |           | ctuel resu       | 110               | P             | tep1 progre |          | Actual results over three                                   |
|                               | 2016      | 8213             | 2216              | 80.4          | 80.03       | 2/16     | Select a new form the table to simpley tradition or exhibit |
| Namine of Pupils ( in Waldood | 27        | 18               | 31                | 555           | 20.75       | 27.96    |                                                             |
| Dearling                      |           |                  |                   |               |             |          | St. Payment and Street, and A December 2                    |
|                               | 1.1       |                  | 07 X              |               |             | +12.%    | 10.                                                         |
| to Higher standard            |           |                  | 16.15             |               |             | 2.76     |                                                             |
| Science 2 a                   | 80.04     | 01 X             |                   | -15           | +2 N        |          |                                                             |
| To Level 20+                  | PC %      | 02 X             |                   | -0.5          | +5 X        |          |                                                             |
| William 24                    | 42.79     | 26.0             |                   | 0.15          | 6.9         |          | 2014 2018 2216                                              |
| Average Falts Score           | 17.5      | 16.2             |                   | +2.5          | -0.0        |          | <ul> <li>Your Soles</li> <li>Narboul Austrage</li> </ul>    |
| Weiting                       |           |                  |                   |               |             |          | N Depend Daniard - Writing                                  |
|                               |           |                  | 10.0              |               |             | +1.70    |                                                             |
| S Higher Stendent             |           |                  | 430               |               |             | -4.95    |                                                             |
| Th Land 2*                    | 10.5      | 85.51            |                   | -19           | -1 %        |          |                                                             |
| To Local 25+                  | 85.4      | 12.90            |                   | -915          | +2.5        |          | · ·                                                         |
| Schwei 31                     | 22.5      | 17.5             |                   | -15           | -2 X        |          | 204 229 225                                                 |
| Annuage Point Deary           | 12.5      | 15.0             |                   | -23 4         | -002        |          | <ul> <li>The Alexandree Market Science</li> </ul>           |
| Mine                          |           |                  |                   |               |             |          | Westmand attacked + Marks                                   |
| S Equival Existent +          |           |                  | 82.6              |               |             | 12.66    | T)                                                          |
| 15 Higher Standard            |           |                  | 16.5              |               |             | -376     |                                                             |
| Silnat 2e                     | 22.56     | 22 N             |                   | 2.0           |             |          |                                                             |

**Subjects** Self-evaluation summary dashboard

| Darwich Mews Church of Summary V                                                       |                                                                               | 2016         | KS4        | Indicators |
|----------------------------------------------------------------------------------------|-------------------------------------------------------------------------------|--------------|------------|------------|
|                                                                                        |                                                                               |              | v          | a 💽 cva    |
| eniew Attainment & progress Pupil groups Subjects Disadvantaged pu                     | pils Pupils Scatterplot Context                                               |              |            | 120        |
| 4 Performance for disadvantaged pupils 2016                                            |                                                                               |              |            |            |
| Attainment: Attainment 8 (Overall)                                                     | Progress: Progress 8 (Overall)                                                |              |            |            |
| + ( <u></u>                                                                            |                                                                               |              |            |            |
|                                                                                        |                                                                               |              | -          |            |
|                                                                                        |                                                                               |              |            |            |
| 2014 2015 2016                                                                         | 2014 2015                                                                     |              | 2016       |            |
| <ul> <li>School (FSM)</li> <li>School (Net (SM))</li> <li>National Net (SM)</li> </ul> | <ul> <li>School (FSM6)          <ul> <li>School (FSM6)</li> </ul> </li> </ul> | # National D | kee FSMB() |            |
|                                                                                        |                                                                               |              |            |            |
| ogress gap                                                                             |                                                                               |              |            |            |
| rogress 8 (Overall)                                                                    |                                                                               |              |            |            |
| 2                                                                                      |                                                                               |              |            |            |
|                                                                                        |                                                                               |              |            | <u> </u>   |
|                                                                                        |                                                                               |              |            |            |

### Disadvantaged pupils

Self-evaluation summary dashboard

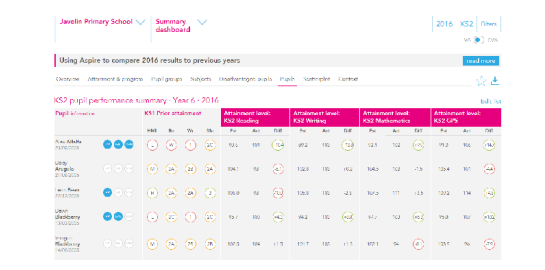

**Pupils** Self-evaluation summary dashboard

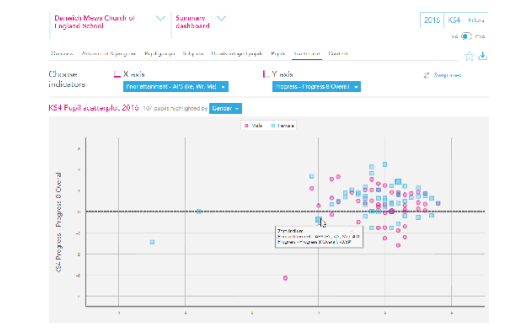

**Scatterplots** Self-evaluation summary dashboard

| Javelin I                 | himery Schoo                  | <b>*</b> | Summery 💛<br>closhbeard |            |              |                              |         |            |         | 2      | 016 KS2        |
|---------------------------|-------------------------------|----------|-------------------------|------------|--------------|------------------------------|---------|------------|---------|--------|----------------|
| Using A                   | phe to comp                   | ere 2016 | results to pre-         | ноца усыга |              |                              |         |            |         |        | readmine       |
| Overview                  | Aminment & pro                | gui N    | ipil groupe – Subjec    | n Darda    | raged pupili | Papile Science               | Correct | <u>.</u>   |         |        | ☆.≛            |
| Contaxt                   | Year 6 - 201                  | 572016   |                         |            | Absence      | Year 0 - 201                 | 572016  |            |         |        |                |
|                           |                               | Pupib    | Proyer Ex               |            |              |                              | Papile  | Alse       | anne    | Persi  | steel<br>dises |
|                           |                               |          | Peters D                | atoral .   |              |                              |         | Stheel     | Rebasel | Sabad  | National I     |
| Permany                   | ALC: UNK                      | 26       | 1205                    | 100%       | Service -    | All Diplis                   | 36      | <i>a</i> . | 45      | 112    | 20             |
|                           | Male                          | 20       | 245                     | 20%        | A            | main (                       | 20      | -19        | CH      | 174    | 61             |
|                           | trends                        | 16       | 4479                    | 47%        |              | Sende                        | 16      | 616        | 49      | 44     |                |
|                           | Hybrid Series                 | 11       | 27%                     | 27%        |              | Higher - Gamers              | 11      | 29         | 874     | 196    | 29             |
| Pellan<br>At Colorana III | Mail of Longe                 | 10       | 22.00                   | ×*.        | And a second | Webb attents                 | 20      | -          | 29      | 10.000 | 20             |
|                           | Instructions.                 | 12       | 206                     | 206        |              | Lower of Lines.              | 54      | 54         | 56      | 125    | 105            |
| nugel.                    | FRM (in Lat A<br>server)      | 15       | 746                     | 576        | Pusi         | PRA Sector 6<br>percei       | 15      | ~          | 24      | 205    | 116            |
| Provident                 | Not FSM (In Inst.<br>8 years) | 21       | 50%                     | en.        | hooter       | Not 7598 (n last<br>8 peers) | 21      | 25         | 25      | 5%     | 2%             |
|                           | 130                           |          | 195                     | 19%        |              | 15%                          |         | 26         | 45      | 148    | 785            |
|                           | NUK YOM                       | 25       | 81%                     | 87%        |              | 0641998                      | 29      | -15        | 68      | 195    | 49             |
| -                         | ESR (west)                    | 15       | 12%                     | 20%        |              | 1204 (1994)                  | 12      | e9         | 28      | 104    | 189            |
| ALC: NOT THE OWNER        | THE FOR (1998)                | 21       | 2011                    | 5179       | PRO Part     | Nutraniuma)                  | 21      | 26         | 876     | in.    | 20             |
|                           | Soli Aspent                   | 8        | 276                     | 12.9       |              | 36N bayant                   | *       | 26         | -       | Ve:    | 106            |
| ******                    | HERE BUS                      |          | 2.00                    | 396        | second.      | HILL                         |         | 246        |         | (Dec   | 1204           |

**Context** Self-evaluation summary dashboard

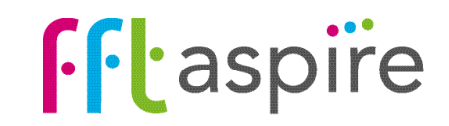

### target setting self-evaluation student explorer collaborate School summary dashboard: Overview

#### What does the report show?

KS1

The Overview report is the starting point for self-evaluation. The gauges on the left display school attainment and the national averages for key performance measures. The gauges on the right display school progress for the same measures (value added). The lower part of the report highlights which pupil groups make the highest and lowest progress in key areas. Use caution when interpreting performance of smaller cohorts; in a pupil group size of 10 pupils, each pupil's performance represents 10% of the group's performance.

#### Navigation Year groups Eight reports make up the KS1 summary Outcomes of previous cohorts dashboard. Click on a tab name to change report. can be displayed on the report Javelin Primary School 🗸 🛛 Summary 🚽 2016 KS1 by selecting the required year dashboard VA 💽 CVA group. 🚵 čev Atteinment & progress: Pupil groups: Subjects: Disection taged pupils: Explit: Scatterplot: Context KS1 attainment gauges KS1 Progress 2016 - Value Added KS1 Attainment 2016 - Actual results School attainment is compared against the 31 pupils 30 matched pupils national average. Statistically significant gaps % Expected Standard T (%e, Wr, Standard (%e, Wr, Ma) % Expected Standard 1 (Re, Wr, % Higher Standard (Re, Wr, Ma) Ma) between the school and the national average are indicated by a green circle for being Sig+above 71% +8% 3% -5% the average and a red circle for being Sig-below KS1 Progress - Value Added gauges (for more information see below under 'Statistical Progress compares the school's attainment significance symbols'). Arrows indicate the against the attainment of 'similar pupils' direction of travel for performance. An up arrow In line with the In line with the n line with the In line with the nationally. The VA/CVA toggle switches the national action (25) 4 national indicates a statistically significant rise, and a down progress model between two definitions of arrow indicating a fall in performance. 'similar pupils': Value Added (VA) and Contextual KS1 higher and lower performing pupil groups 2016 Value Added (CVA). Higher performing Lower performing Higher and lower performing pupil groups Midelle attainers (10) Higher ettainers (11) The top 3 and bottom 3 performing pupil Overall achievement In this VA example, 71% of pupils attained the First language not English (7) ESM (5) pupi progress groups in terms of progress for a range of Lower offerners [9] HSM (in last & years) (9) Expected standard in reading, writing and maths DSM (in last 6 years) (9) indicators. A group must have positive progress Lower attained. (2) combined. Above the national average, the KS1 reading achievement Higher attainers (11) Not ESM (in last 6 years) (21) to appear in the top 3 or negative for the attainment was 8 percentage points above the White (23) ESM (5) bottom 3. Statistical significance symbols are performance of similar pupils nationally. Middle attainers (10) Higher attainers (11) KS1 writing achievement also indicated here. Switching the VA/CVA irst language not English (/) Lemale (15) pupil program 1 SM (in last 6 years) (9) Not I SM (in last 6 years) (21) toggle may reorder the list or change which Midelle ottainen (10) Higher attainers (11) groups appear. Cohort size is indicated within KS1 mathematics achievement First long age not English (7) ESM (5) pupil progress First language English (23) brackets. Groups fewer than 5 are not shown. Female (15)

#### Use of FFT data

- · Provides questions not answers
- Used as the starting point for discussions
  Triangulate alongside a range of other data and professional judgement.

#### Statistical significance symbols

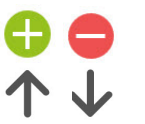

Statistical significance symbols indicate that the particular area may be worthy of further investigation as part of the selfevaluation process. Green (significantly above) and red (significantly below) circles compare the school's performance with the national average. Up and down arrows indicate significant rises or falls in performance in comparison with the previous year. Smaller cohorts are more unlikely to be statistically significant.

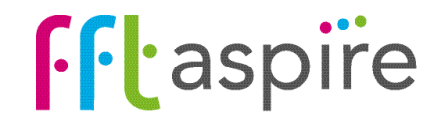

## **Progress: Value Added and Contextual Value Added**

### **Progress**

Progress compares the attainment of pupils in the school with the attainment of 'similar pupils' nationally. The similar pupils' attainment becomes an estimate of performance. The difference between the school's attainment and the estimate is progress, which can be a positive, negative or a neutral value. Progress is only calculated for 'matched pupils'; those with EYFS prior attainment.

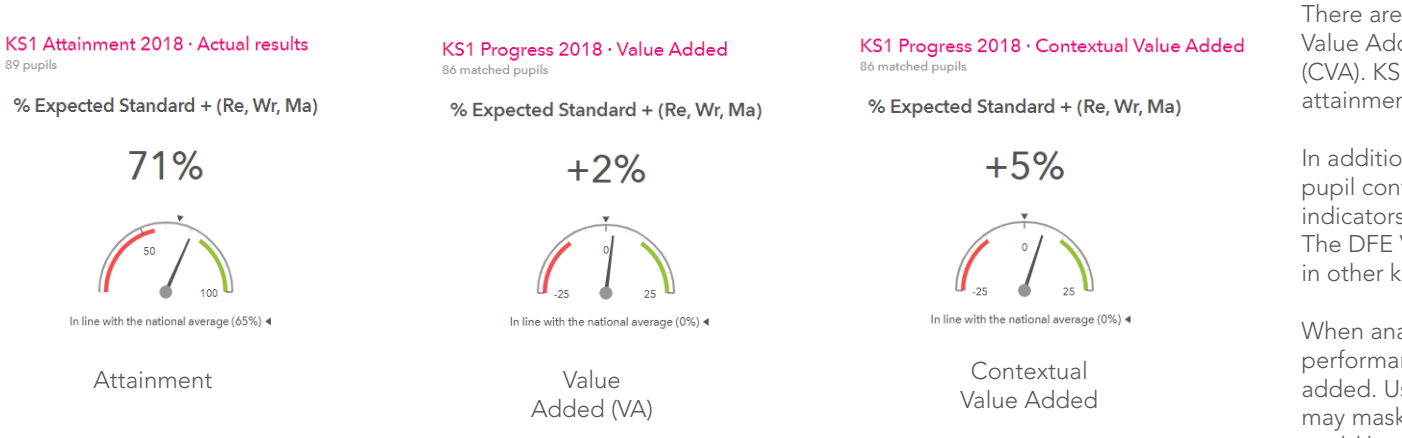

There are three types of progress models used within FFT Aspire: DFE Value Added, FFT Value Added (VA) and FFT Contextual Value Added (CVA). KS1 progress uses FFT Value Added which includes EYFS prior attainment (EYFS total score), gender and month of birth.

In addition to these factors, Context Value Added also includes further pupil context and the context of the school. CVA is provided for all indicators which can be accessed through the on-screen VA/CVA toggle. The DFE Value Added model isn't used for KS1 in Aspire but does appear in other key stages.

When analysing performance it is important to look at all three performance perspectives: attainment, value added and contextual value added. Used in isolation, each perspective can only indicate so much, but may mask other important aspects. Used in combination, further detail could be exposed and illuminated, building a more complete picture of performance and gaps.

#### Prior attainment inputs into EYFS - KS1 progress models

### **Analysing performance**

A common initial question for senior leaders is simply 'How did the cohort perform in comparison with national averages?' The attainment gauge here supports this investigation. We can see that 71% of pupils attained the Expected Standard in reading, writing and mathematics combined, and we quickly identify that this performance is in line with the national average. The gap is 6 percentage points above the national average (65% in the example).

Arguably a more important question for self-evaluation purposes regards the relative progress made by pupils. The VA gauge supports senior leaders in answering the question 'How are the pupils in my school progressing in comparison to pupils with similar starting points nationally?' The VA gauge above suggests that 2 percent more of the cohort achieved the expected standard compared with their equivalents nationally.

The third question for analysis is 'How are the pupils in my school progressing in comparison to pupils with similar profiles in those schools with similar intakes?' The CVA gauge indicates that progress is in-line with similar pupils in similar schools.

The next steps for the evaluation process are to move through the other reports within the summary dashboard and break down the headline indicators by subjects and pupil groups. This will provide a wider picture of performance.

### **EYFS** Total Score

#### Factors used within progress models

| Pupil context factors                   | KS2 DfE<br>Value added | FFT Value<br>added | Contextual<br>Value added |
|-----------------------------------------|------------------------|--------------------|---------------------------|
| Prior attainment                        | RWM                    | 1                  | ×                         |
| Subject variations                      |                        | 1                  | 1                         |
| Gender                                  |                        | 1                  | 1                         |
| Month of Birth                          |                        | 1                  | 1                         |
| EAL                                     |                        |                    | 1                         |
| FSM                                     |                        |                    | 1                         |
| SEN                                     |                        |                    | 1                         |
| Ethnicity                               |                        |                    | 1                         |
| Mobility (joined late / time in school) |                        |                    | ×                         |
| School context factors                  |                        |                    |                           |
| Mean Intake TA Level                    |                        |                    | 1                         |
| Spread of Intake Test Level             |                        |                    | 1                         |
| FSM Entitlement (Percentile Rank)       |                        |                    | 1                         |
| Geodemographic Data (Percentile Rank)   |                        |                    | 1                         |

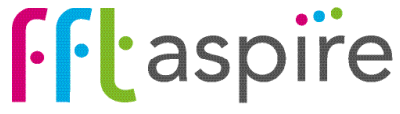

## School summary dashboard: Attainment & progress

The help file for this report runs over 2 pages: page 1 of 2

#### What does the report show?

A visual representation of school and national average attainment over time though charts and tables. Progress (Value Added or Contextual Value Added) is calculated for the selected indicators. Any two indicators can be displayed on the charts. The table at the bottom of the report provides analysis for a wide range of performance measures. The whole report can be recalculated for specific pupil groups. Use caution when interpreting performance of smaller cohorts; in a pupil group size of 10 pupils, each pupil's performance represents 10% of the group's performance.

#### Navigation

Eight reports make up the KS1 summary dashboard. Click on a tab name to change report.

#### KS1 attainment & progress (value added)

School attainment is compared against the national average. Progress compares the school's attainment against the attainment of 'similar pupils' nationally. The VA/CVA toggle switches the progress model between Value Added (VA) and Contextual Value Added (CVA).

In this VA example, 71% of pupils attained the Expected standard. The attainment was 8 percentage points above the performance of similar pupils nationally.

#### Use of FFT data

- · Provides guestions not answers
- · Used as the starting point for discussions
- · Triangulate alongside a range of other data and professional judgement.

#### Statistical significance symbols

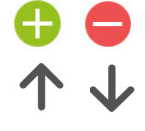

Statistical significance symbols indicate that the particular area may be worthy of further investigation as part of the self-evaluation process. Green (above) and red (below) circles compare the pupil group's

performance with the national average. Up and down arrows indicate significant rises or falls in performance in comparison with the previous year. Smaller cohorts are more unlikely to be statistically significant.

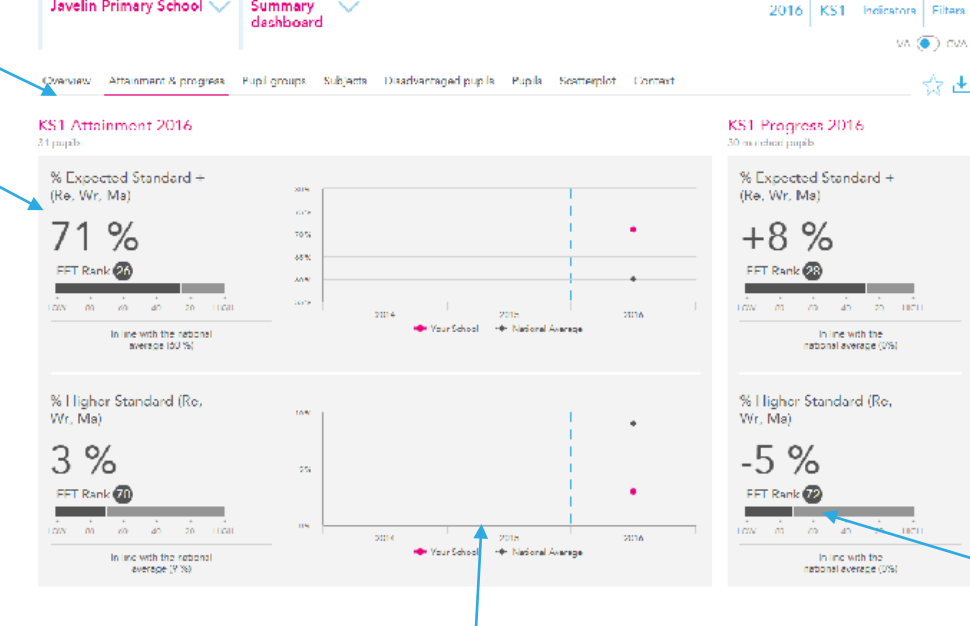

Javelin Primary School 🗸

Summary

#### Time series chart

Visual display of school and national average attainment over time for up to two selected indicators. A blue dotted line indicates where the new assessments started. Trend data will appear on the chart once further assessments have been recorded.

#### Year groups

Outcomes of previous cohorts can be displayed on the report by selecting the required year group.

#### Filters

VA 💽 AVA

☆ **±** 

Use the filters to recalculate the values on the whole report for specific aroups of pupils. The selected group names will appear at the top of the report in a grey bar.

#### FFT Rank

FFT national ranking for selectindicator split into hundredths (1 = highest, 100 = lowest). Ranks are calculated for attainment and progress. Caution: ranks between 20 to 80 tend to be volatile between years.

#### **Displaying other indicators**

Any two indicators can be selected to appear in the charts by clicking on the button.

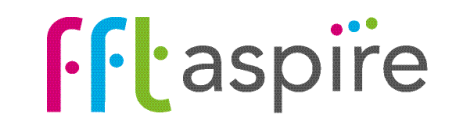

## School summary dashboard: Attainment & progress

The help file for this report runs over 2 pages: page 2 of 2

#### What does the report show?

The report displays a three year history of attainment and progress for a range of key performance indicators. Statistical significance is indicated for attainment and progress in comparison with the national average. Statistically significant changes from the previous year are also indicated with the direction. The whole report can be re-calculated to focus on specific groups of pupils (e.g. FSM6 boys).

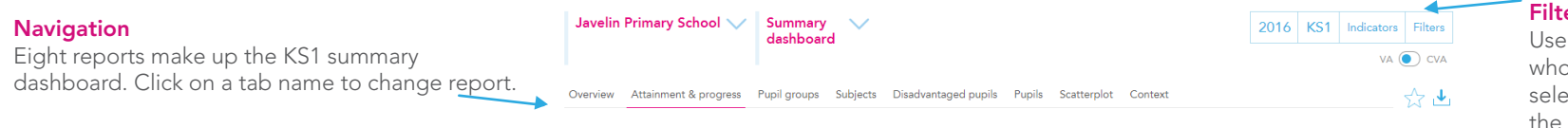

#### Filters

Use the filters to recalculate the values on the whole report for specific groups of pupils. The selected group names will appear at the top of the report in a grey bar.

#### KS1 Actual Results

Small cohorts

group's performance.

Actual results and progress are displayed for a range of key summary performance indicators. Any two of these indicators can be represented visually within the charts and rankings at the top of the report.

Use caution when interpreting performance of

smaller cohorts; in a pupil group size of 10 pupils,

each pupil's performance represents 10% of the

#### KS1 performance summary

|                                    | ->   | Actual results |      |      | Pupil progress |       |
|------------------------------------|------|----------------|------|------|----------------|-------|
|                                    | 2014 | 2015           | 2016 | 2014 | 2015           | 2016  |
| Number of Pupils / % Matched       | 29   | 18             | 31   | 93 % | 89 %           | 97 %  |
| % Expected Standard + (Re, Wr, Ma) | -    | -              | 71 % | -    | -              | +8 %  |
| % Higher Standard (Re, Wr, Ma)     | -    | -              | 3 %  | -    | -              | -5 %  |
| % Expected Standard + Reading      |      | -              | 87 % | -    | -              | +12 % |
| % Higher Standard Reading          | -    | -              | 16 % | -    | -              | -8%   |
| % Expected Standard + Writing      | -    | -              | 74 % | -    | -              | +6 %  |
| % Higher Standard Writing          | -    | -              | 3 %  | -    | -              | -9 %  |
| % Expected Standard + Maths        | -    | -              | 84 % | -    | -              | +8 %  |
| % Higher Standard Maths            | -    | -              | 16 % | -    | -              | -3 %  |
| % Level 2+ (Re, Wr, Ma)            | 90 % | 83 %           | -    | +5 % | +1 %           | -     |
| % Level 2B+ (Re, Wr, Ma)           | 72 % | 72 %           | -    | +1 % | +5 %           | -     |
| % Level 3+ (Re, Wr, Ma)            | 21 % | 11 %           | -    | +2 % | +2 %           | -     |
| Average Point Score (Re, Wr, Ma)   | 16.7 | 15.5           | -    | +0.3 | -0.2           | -     |
|                                    |      |                |      |      |                |       |

#### KS1 Pupil progress indicators

Progress compares school attainment against the attainment of 'similar pupils' nationally. The VA/CVA togale switches the progress model between Value Added (VA) and Contextual Value Added (CVA). Only matched pupils (those with EYFS prior attainment) are included within progress. The % of matched pupils is displayed for each cohort on the top row.

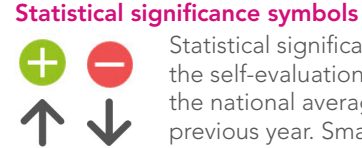

Statistical significance symbols indicate that the particular area may be worthy of further investigation as part of the self-evaluation process. Green (above) and red (below) circles compare the pupil group's performance with the national average. Up and down arrows indicate significant rises or falls in performance in comparison with the previous year. Smaller cohorts are more unlikely to be statistically significant.

#### Use of FFT data

- · Provides questions not answers
- · Used as the starting point for discussions
- · Triangulate alongside a range of other data and professional judgement

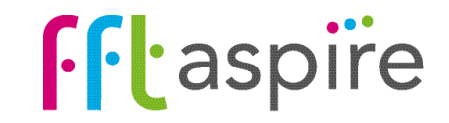

# KS1 School summary das

### School summary dashboard: Pupil groups

#### What does the report show?

The interactive report allows side-by-side comparison of attainment and progress across any three indicators from the indicators selector. The tables and charts helps illuminate variation between performance of pupil groups. Use caution when interpreting performance of smaller cohorts; in a pupil group size of 10 pupils, each pupil's performance represents 10% of the group's performance.

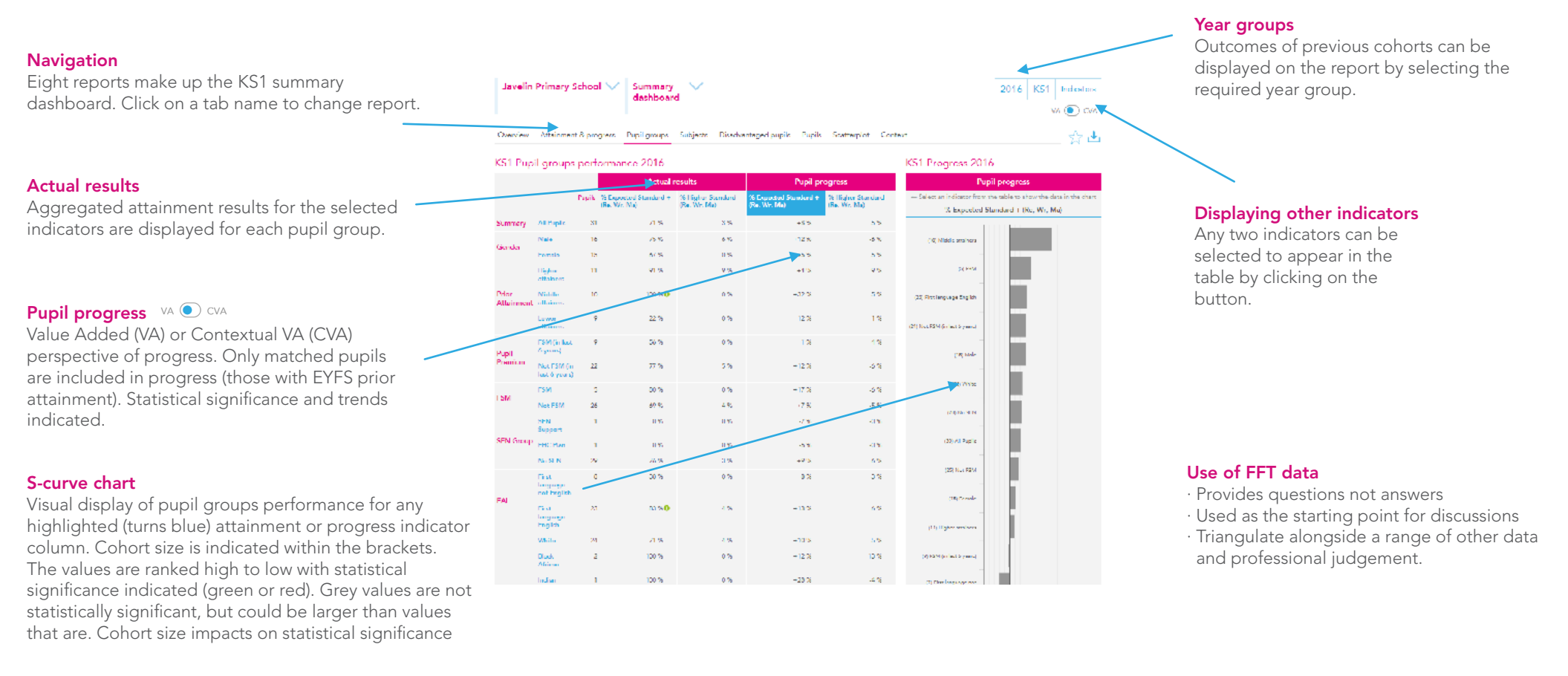

#### Statistical significance symbols

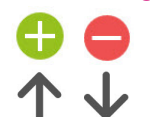

Statistical significance symbols indicate that the particular area may be worthy of further investigation as part of the self-evaluation process. Green (above) and red (below) circles compare the pupil group's performance with the national average. Up and down arrows indicate significant rises or falls in performance in comparison with the previous year. Smaller cohorts are more unlikely to be statistically significant.

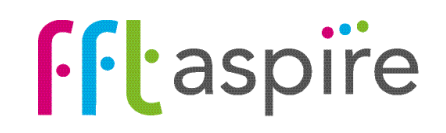

### School summary dashboard: Subjects

#### What does the report show?

This interactive report provides analysis of a wide range of performance indicators for each KS1 subject. The charts on the right side can display any of the listed measures by clicking on the indicator name to turn it blue. The whole report can be recalculated for specific pupil groups. Use caution when interpreting performance of smaller cohorts; in a pupil group size of 10 pupils, each pupil's performance represents 10% of the group's performance.

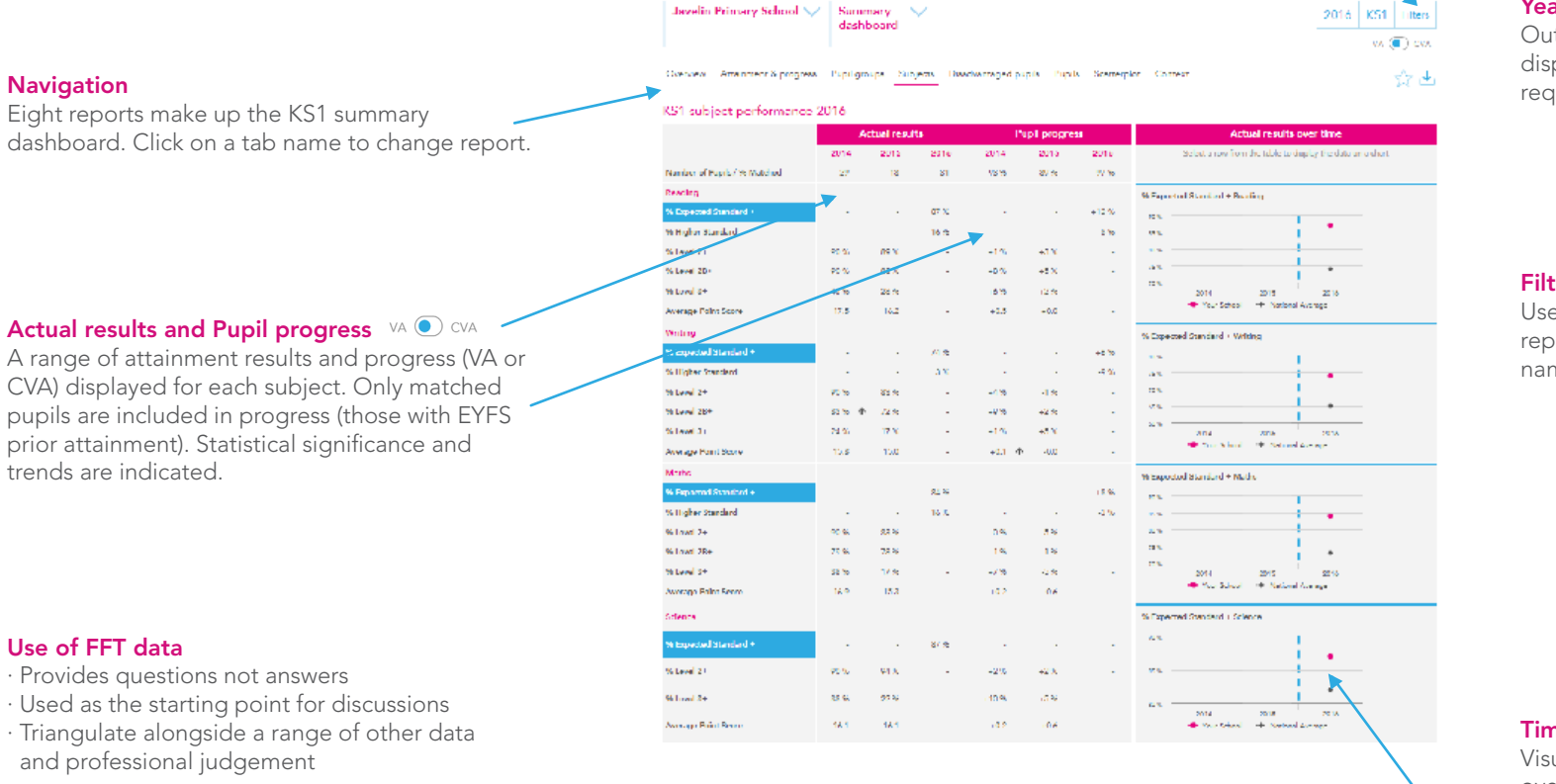

#### Year groups

Outcomes of previous cohorts can be displayed on the report by selecting the required year group.

#### Filters

Use the filters to recalculate the values on the whole report for specific groups of pupils. The selected group names will appear at the top of the report in a grey bar.

#### Use of FFT data

· Provides guestions not answers

· Triangulate alongside a range of other data

#### Time series chart

Visual display of school and national average attainment over time for each subject. Any listed indicator can be displayed once it is highlighted (turns blue).

#### Statistical significance symbols

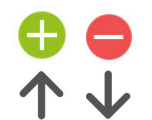

Statistical significance symbols indicate that the particular area may be worthy of further investigation as part of the self-evaluation process. Green (above) and red (below) circles compare the pupil group's performance with the national average. Up and down arrows indicate significant rises or falls in performance in comparison with the previous year. Smaller cohorts are more unlikely to be statistically significant.

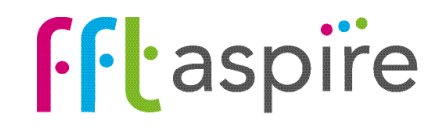

### School summary dashboard: Disadvantaged pupils

Summarv

Danwich Mews Church of

#### Navigation & report options

Click on the year selector to view performance from a previous year. Select a performance indicator to be displayed in the table from the 'Indicators' selector. Click on the Export icon to create a PDF of the on-screen report.

#### What does the report show?

This interactive report focuses on the gap or difference between FSM6 students (those in reciept of Free School Meals within the last six vears) and non-FSM6 students.

#### Attainment line graph

The actual score in the measure over three years. Each line represents a different group of pupils: the FSM6 students at the school (pink); the non-FSM6 students at the school (blue); non-FSM6 students across the national cohort (grey). The lines highlight the trend for each group over the three year period.

#### Table

The table details the attainment and progress score for FSM6 and non-FSM6 pupils at the school. The "Gap" column is the pecentage difference between FSM6 and non-FSM6 students in the attainment or progress measure. The groups on the left hand side correspond to those on the Progress gap bar chart.

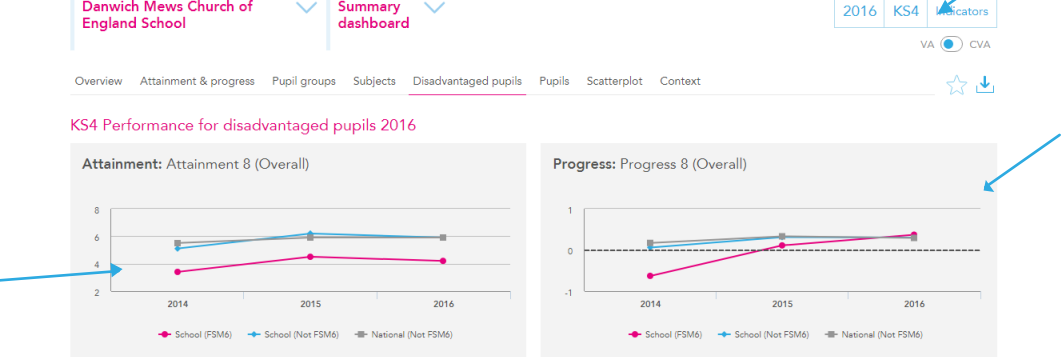

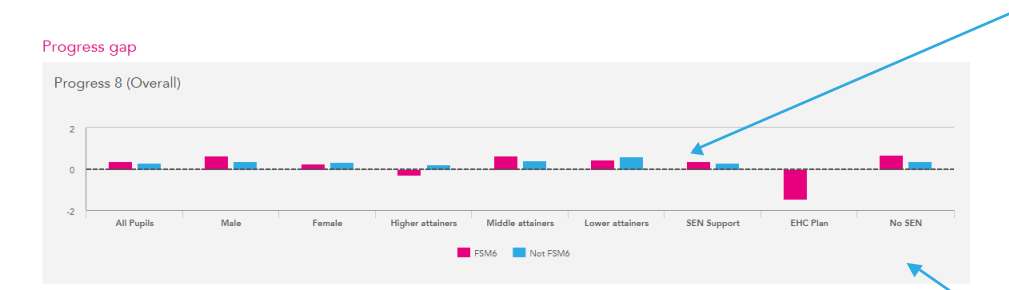

### **Indicators**

Select the measure to be calculated in the dashboard.

#### Progress line graph

The Value Added score in the selected measure.

#### Progress gap bar chart

The Value Added score in the measure defined by various pupil characteristics. Each pair of bars represent the scores of the FSM6 and non-FSM6 pupils in amongst various pupil groups. The pupil group is described at the bottom of the chart. The vertical distance between the pink and blue bar represents the attainment gap between the FSM6 and non-FSM6 pupil within the year group.

#### Tooltips

Appears when hovering the mouse cursor over each of the marks and bars on the graphs. Details the data behind the mark.

|                  | Pupils           |      |          | 1    | Attainment 8 (Overall) |      | Progress 8 (Overall) |          |       |  |  |
|------------------|------------------|------|----------|------|------------------------|------|----------------------|----------|-------|--|--|
|                  |                  | FSM6 | Not FSM6 | FSM6 | Not FSM6               | Gap  | FSM6                 | Not FSM6 | Gap   |  |  |
| Summary          | All Pupils       | 9    | 60       | 4.2  | 5.9                    | -1.7 | 0.37                 | 0.3      | 0.07  |  |  |
| Conden           | Male             | 8    | 43       | 4.6  | 5.7                    | -1.1 | 0.65                 | 0.35     | 0.3   |  |  |
| sender           | Female           | 6    | 36       | 4.7  | 6.3                    | -1.6 | 0.24                 | 0.34     | -0.1  |  |  |
|                  | Higher attainers | 1    | 35       | 5.3  | 6.7                    | -1.4 | -0.28                | 0.21     | -0.49 |  |  |
| Prior Attainment | Middle attainers | 5    | 26       | 5.7  | 5.8                    | -0.1 | 0.65                 | 0.42     | 0.23  |  |  |
|                  | Lower attainers  | 8    | 10       | 3.9  | 4.7                    | -0.8 | 0.46                 | 0.61     | -0.15 |  |  |
|                  | SEN Support      | 2    | 5        | 3.4  | 5.7                    | -2.3 | 0.37                 | 0.31     | 0.06  |  |  |
| SEN Group        | EHC Plan         | 1    | -        | 0    | -                      | -    | -1.45                | -        | -     |  |  |
|                  | No SEN           | 11   | 74       | 5.2  | 6                      | -0.8 | 0.67                 | 0.35     | 0.32  |  |  |

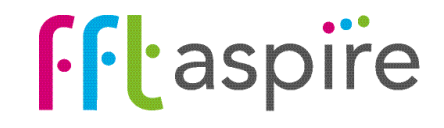

### School summary dashboard: Pupils

Javelin Primary School 🗸 Summary

dashboard

#### What does the report show?

The report displays named pupil attainment and progress for end of Key Stage 1 teacher assessments. The report helps quickly identify variations in an individual pupil's performance in reading, writing, mathematics & science.

#### Navigation

Eight reports make up the KS1 summary dashboard. Click on a tab name to change report.

#### **Pupil details and context**

A blue token can indicate free school meal entitlement in the last 6 years (PP), English as an additional language (EAL) or special educational needs (SEN).

#### Key stage 1 prior attainment

Previous EYFS outcomes listed for each pupil.

HML indicates which third nationally the pupil ranked in terms of their overall average EYFS outcomes (H = highest third, M = middle third & L = lowest third).

#### Use of FFT data

- · Provides questions not answers
- · Used as the starting point for discussions
- · Triangulate alongside a range of other data and professional judgement.

|                                   | periorna | nce s                 | auruma            | 1Y . 1 | can x :            | 2016                             |     |         |                                  |     |      |           |        |                                  |     |     | Lait |
|-----------------------------------|----------|-----------------------|-------------------|--------|--------------------|----------------------------------|-----|---------|----------------------------------|-----|------|-----------|--------|----------------------------------|-----|-----|------|
| Pupil information                 |          | EYES Prior attainment |                   |        | Attainm<br>Reading | Attainment level: KS1<br>Reading |     |         | Attainment level: K51<br>Writing |     |      | sent lave | d: KS1 | Attainment level: K51<br>Science |     |     |      |
|                                   |          | HMI                   | Overall<br>acoust | шт     | MAT PSF            | Fat                              | Act | Diff    | Fal                              | Act | Diff | Fal       | Act    | Diff                             | Fal | Aut | Diff |
| Ioliy Alfalfa<br>4/01/2009        | • • •    | ٩                     |                   |        | •                  | w                                | N   | $\odot$ | w                                | w   |      | w         | N      | $\odot$                          |     | N   |      |
| Courtney<br>Awocado<br>17/04/2007 |          | Ð                     | (25)              | 20     | <b>10</b>          | N                                | N   |         | N                                | N   |      | N         | ÷      | $\odot$                          |     | N   |      |
| Daniel<br>Janana<br>M/M1/2009     | 888      | 0                     |                   | 0      | 00                 | w                                | w   |         | w                                | w   |      | w         | w      |                                  |     | n   |      |
| yan<br>ladseurrant                | 0 😐 💿    |                       | 0                 |        |                    |                                  | w   |         |                                  | w   |      |           | N      |                                  |     | N   |      |

#### Year groups

Outcomes of previous cohorts can be displayed on the report by selecting the required year group.

#### Filters

2016 KS1 Filters

Use the filters to recalculate the values on the whole report for a specific group of pupils. The selected group names will appear at the top of the report in a grey bar, and the cohort summary figures will reflect the filtered group's information.

#### Attainment (Act)

Teacher assessments in Reading, Writing, Mathematics and GPS as displayed as one of 'N' = Expected Standard, 'A' = Higher Standard, and 'W' = Working Toward national standard. Cohorts prior to 2016 will have their NC levels shown for attainment.

#### Estimate (Est)

The estimate represents the average Teacher Assessment band that was attained by 'similar pupils'. Estimates may change when switching between VA and CVA as the definition of 'similar pupils' changes.

#### **Progress (Diff)**

+

Indicates a difference between the estimated band and the actual band:

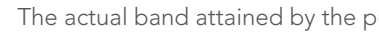

The actual band attained by the pupil was lower than the estimated band.

The actual band attained by the pupil was higher than the estimated band.

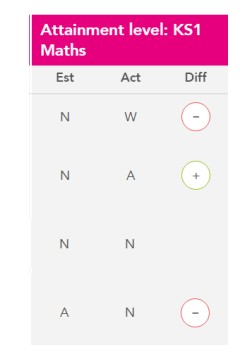

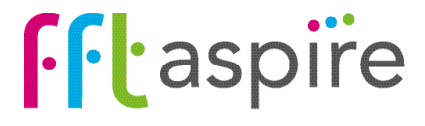

### School summary dashboard: Scatterplot

#### What does this report show?

This interactive report shows an additional and easy way to analyse your performance visually. Using the scatterplot feature in FFT Aspire allows you to quickly identify excellence and under performance on the same chart.

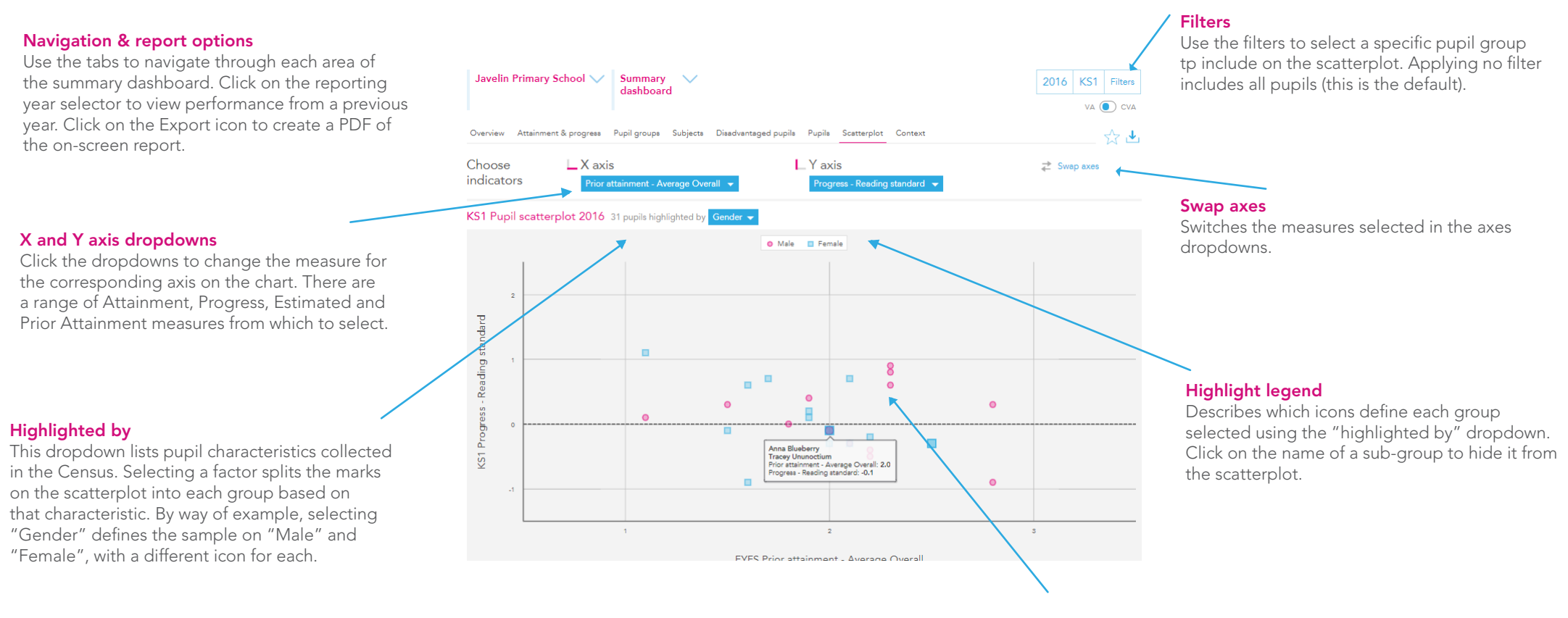

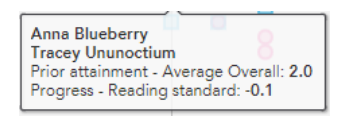

#### **Tooltips**

Hover over an icon on the scatterplot to display the pupil's name and their scores in the selected X and Y axes measures. Pupils with the same scores who occupy the same spot on the scatterplot stack into the one tooltip.

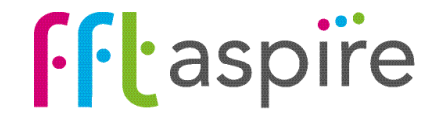

### School summary dashboard: Context

Javelin Primary School 💛 🛛 Summary 👘 💊

deshboord

#### What does this report show?

The report is separated into two areas: the context of the year group and attendance rates. The Context area provides a profile breakdown of the year group, and the profile of the national year group for comparative purposes. The Absence area focuses on absence rates of specific pupil groups and provides national comparative figures for the year group.

#### Navigation

Eight reports make up the KS1 summary dashboard. Click on a tab name to change rep

| dashboard. Click on a tab name to change report.    | Overview            | Attenment & pro               | Agresa Po | bi Biodoa - popleco | s Discover | unded bribits       | Pupro Scuttor                    | plot Contest |        |          |                 | হ্ব 🖄         |
|-----------------------------------------------------|---------------------|-------------------------------|-----------|---------------------|------------|---------------------|----------------------------------|--------------|--------|----------|-----------------|---------------|
|                                                     | Context             | Year 2 - 201                  | 57 2016   | 1                   |            | Absence             | <ul> <li>Үнаг 2 - 201</li> </ul> | 572016       |        |          |                 |               |
|                                                     |                     |                               | Pupils    | Proportion          |            |                     |                                  | Pupile       | Abse   | 0.02     | Perals<br>absor | tent<br>rtecs |
| Context                                             |                     |                               |           | School Na           | tional     |                     |                                  |              | School | Netional | School          | National      |
| Breakdown of pupil context and characteristics      | Summary             | All Pupiks                    | 01        | 100%                | 100%       | Summy               | Al Papils                        | əı           | 576    | 13       | 10%             | 7%            |
|                                                     | Gender              | Make                          | 16        | 527.8               | 5195       | Geoder              | Maha                             | 16           | 975    | 45       | 1055            | 17.8          |
| in numbers and percentages of the cohort. The       |                     | Female                        | 15        | 10.5                | 1975       |                     | Formale                          | 15           | 495    | 18       | 7%              | 7%            |
| national cohort profile is provided for comparison. |                     | Higher attainers              | 11        | 35%                 | 33%        |                     | Higher attainers                 | 11           | 3%     | 15       | CR              | 390           |
|                                                     | Prior<br>Attainment | Middle attainers              | 10        | 32%                 | 55%        | Prior<br>Attainment | Middle attainers                 | 10           | 5%     | 480      | 10%             | 6%            |
|                                                     |                     | Lower ottoiners               | v         | 295                 | 28%        |                     | Lower attriners                  | v            | 75     | 15       | 275             | 10%           |
| Use of FET data                                     | Pupil               | TSM [in Let 6<br>years]       | ۷         | 20.5                | 2275       | Pupil               | LSN (relation)<br>years)         | ¥            | 10.5   | 25       | 225             | 1778          |
| · Provides questions not answers                    | Prenium             | Not FSM (in last 6<br>years)  | 22        | 715                 | 75%        | Provine             | Not FSM (in last 6<br>years)     | 22           | 4%6    | 1%       | 576             | 5%e           |
| $\cdot$ Used as the starting point for discussions  | 7214                | <b>FSM</b>                    | 5         | 1675                | 15%        | Test                | <b>ESM</b>                       | 5            | 076    | 67k      | 20%             | 10%           |
| · Triangulate alongside a range of other data       | 1.900               | Not FSM                       | 26        | 848                 | 85%        | 1.200               | Not PSM                          | .26          | 495    | 48       | 85.             | 6K            |
| and professional judgement                          |                     | SEN Support                   | 1         | 3%                  | 13%        | SEN Suppor          | SEN Support                      | 1            | 16%    | e%.      | 100%            | 14%           |
| and professional judgement.                         | SEN Group           | HHC Flan                      | 1         | 25                  | 25         | SEN Group           | FHC Finn                         | 1            | 5%     | 15       | 05              | 27%           |
|                                                     |                     | No SEN                        | 29        | 94%                 | 1508       |                     | No SEN                           | 29           | 526    | 45       | 73              | 126           |
| Small cohorts                                       | 541                 | First language<br>not English | 0         | 26%                 | 21%        |                     | First language<br>not English    | C            | 7%6    | 23       | 25%             | 10%           |
| Absence rates for small groups of pupils can        | 1.74                | First language<br>English     | 23        | 748.                | 79%        | 1.51                | First language<br>English        | .23          | 495    | 4%       | 4%              | 7%            |
| be heavily influenced by a single pupil. Always     |                     | White                         | 24        | 77%                 | 75%        |                     | White                            | 24           | 5%     | 48       | 8%              | 7%            |
| consider the cohort size when interpreting          |                     | Black Altrican                | 2         | 65                  | 585        |                     | Nack Atrican                     | 2            | 2%     | 45       | 125             | 205           |
| addregated data                                     |                     | Indian                        | 1         | 25                  | 355        |                     | Indian                           | 1            | 115    | 35       | 100%            | <b>ms</b>     |
|                                                     | Etholdty            | Pakistani                     | 1.1       | 356                 | - 198      | Ethnicity           | Publication                      |              | 075    |          | 05              | 12%           |
|                                                     |                     | Bangdadashi                   | 1         | 376                 | 2%         |                     | Dangladashi                      | 1            | 006    | 276      | 0%              | 1436          |
|                                                     |                     | Other Ashes                   |           | 0.5                 | 50-        |                     | Out-on-Auto-                     |              | 167    | 20/      | 631             | ac/           |

#### Year groups

2016 KS1

Profiles and absence rates of previous cohorts can viewed by selecting the required year group.

#### School absence

The absence rate for each pupil group. For comparative purposes, the attendance rate for each pupil group within the national year group is provided.

#### Persistent absence

Persistent absentees are pupils who miss 10% or more of attendance sessions. For each pupil group, the table shows the percentage of the group that were persistent absentees. For comparative purposes, the persistent absentee percentage for each pupil group within the national year group is provided.

#### **Pupil groups**

Prior attainment group: Each pupil is ranked nationally based on their overall EYFS outcomes. Attainment bands group pupils into thirds, based on their EYFS attainment ranking position. Note, the percentages may not add up to 100% here, as pupils who do not have prior attainment are not included in a group. The groups are:

Higher = the percentage of pupils who were in the top third of EYFS attaining pupils nationally;

Middle = the percentage of pupils who were in the middle third of EYFS attaining pupils nationally;

Lower = the percentage of pupils who were in the bottom third of EYFS attaining pupils nationally.

FSM: pupils entitled to free school meals in the last census before the end of the key stage (also known as FSM current) FSM (in last 6 years): Pupil Premium pupils, entitled to free school meals at any point in the last 6 years (refered to elsewhere as FSM6)

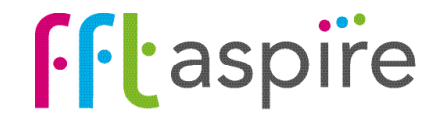